# **LVP909 operation instruction**

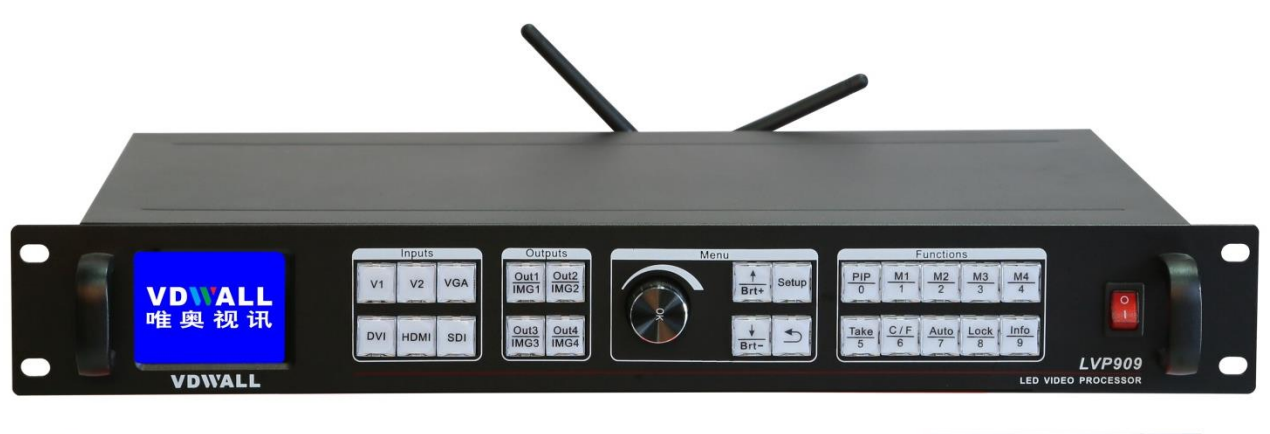

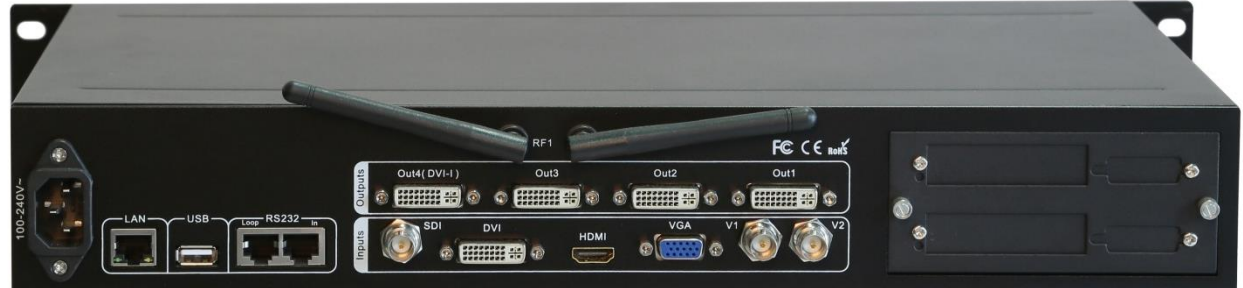

## Contents:

| 1 | Signal switch buttons            |
|---|----------------------------------|
| 2 | Output channel selection buttons |
| 3 | User setup buttons               |
| 4 | Function buttons                 |
| 5 | Power switch and socket          |
| 6 | Software control port            |
| 7 | Output ports                     |
| 8 | Input ports                      |
| 9 | Sending card slot                |

| 10 | .Setting language                            |
|----|----------------------------------------------|
| 11 | .Setting output resolution                   |
| 12 | .Application mode configuration              |
| 13 | .Setting output width and height (App 1)     |
| 14 | .Setting output width and height (App 2 3 4) |
| 15 | .Setting output width and height (App 5 6)   |
| 16 | .Configuring input source for App5 6         |
| 17 | .Setting PIP (POP)                           |

# 1. Signal switch buttons

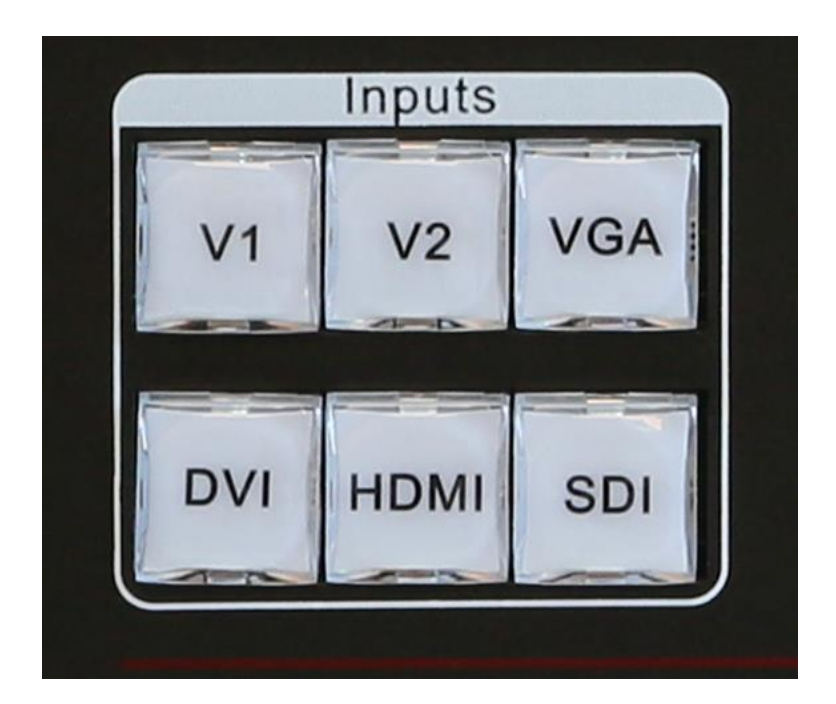

1.1. LVP909 has 6 channels of input port: V1 V2 VGA DVI HDMI SDI;

1.2. after connecting input video source, you need LVP909 outputs which one press relative signal button, for example we need HDMI output, press HDMI button LVP909 outputs HDMI video source, of course you have connected HDMI source to the input port;

#### 2. Output channel selection buttons

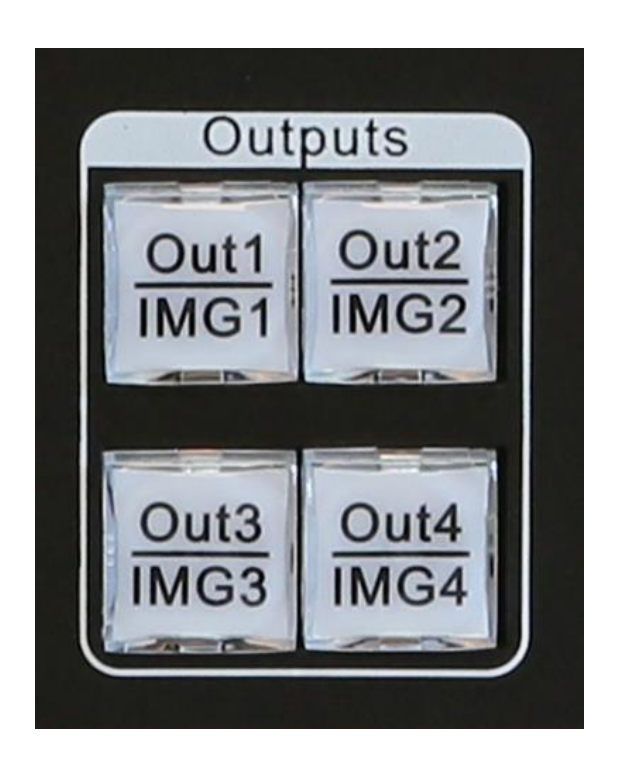

- 2.1. LVP909 has 4 output ports **Out1 Out2 Out3 Out4**, when configure output port parameters in user menu press relative button to select output port then configure it;
- 2.2. LVP909 has 4 image layers (which in application mode 5 6 is available) the image layer buttons are IMG1 IMAG2 IMAG 3 IMG4, when configure

image layer parameters in user menu press relative button to select image layer then configure it

#### 3. User setup buttons

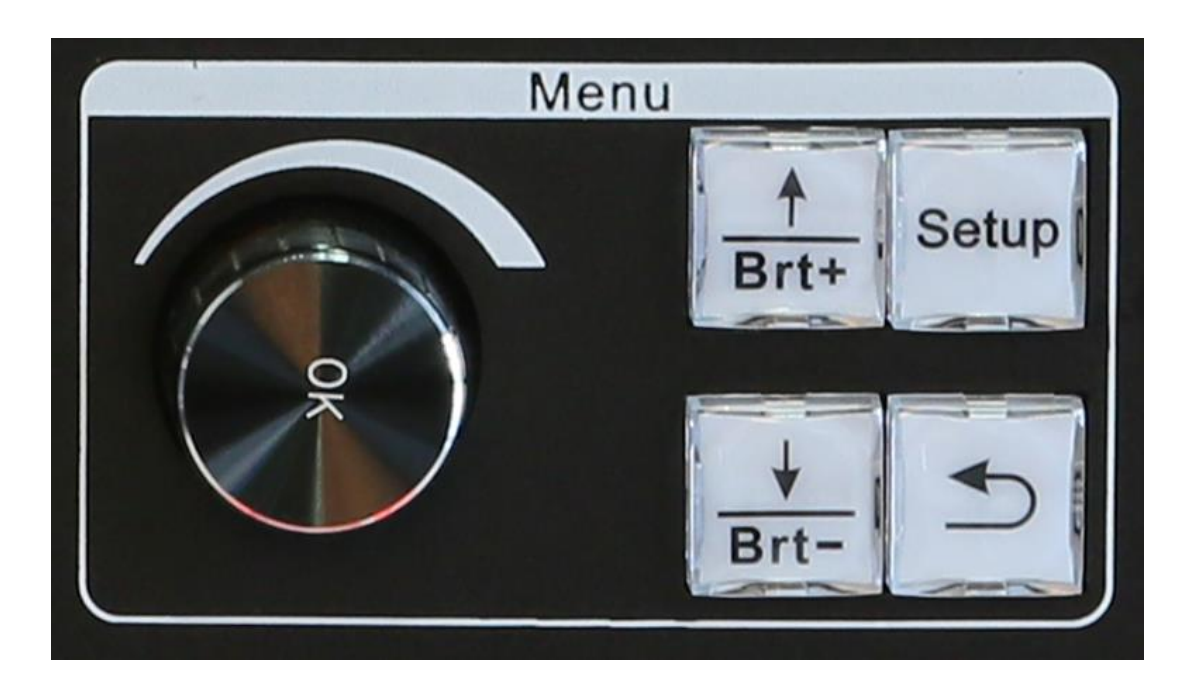

- 3.1. **Knob OK:** when configuring parameters value rotate it to change or increase and decrease parameter value;
- 3.2. Brt+: after entering user setup menu, press it to select next setup option (when not in setup configuration state press it to increase brightness);
- 3.3. **Brt-:** after entering user setup menu, press it to select last setup option ( when not in setup configuration state press it to decrease brightness);
- 3.4. **Setup:** press it to enter user setup menu;

3.5. **1** : return button, after entering setup menu press it to exit setup menu;

#### 4. Function buttons

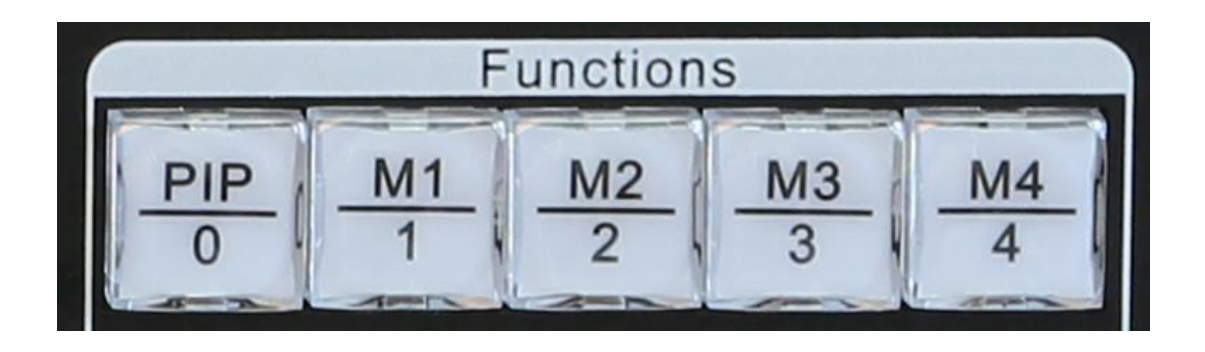

- 4.1. **PIP:** PIP (picture in picture) function switch;
- 4.2. M1 M2 M3 M4: memory buttons, LVP909 can save 4 modes in advanced (when in application mode 1 save 4 mode for PIP, when in another mode can save 4 modes for output port parameters);

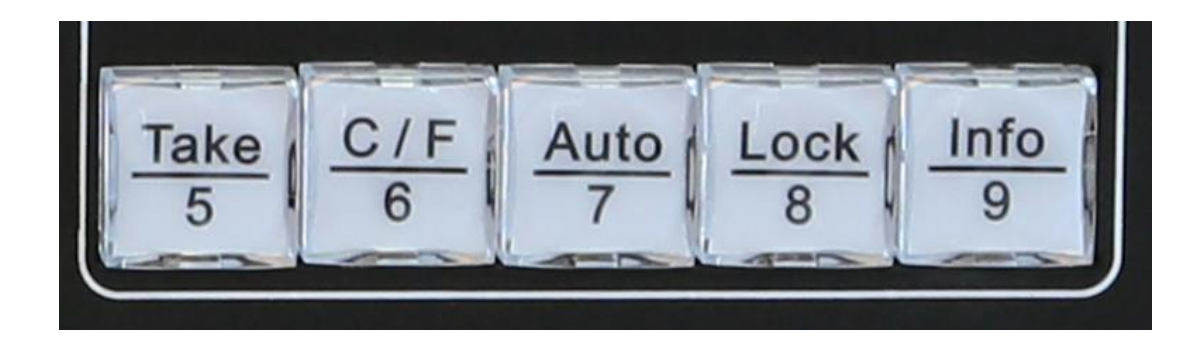

4.3. **Take:** quick switch button, when LVP909 has opened quick switch function, after pre-selecting a video source press the button can let the pre-select video

source output quickly;

- 4.4. C/F: switch effect selection button ( seamless switching, fade in and fade out switching);
- 4.5. **Auto:** VGA signal automatically adjust button, when input VGA source to LVP909 and the video on LED screen not in the correct location and has some display problem, press the button to adjust VGA input source let it OK;
- 4.6. **Lock:** press the button to open lock function, after opening all the buttons can't work, press Lock button 3 times to unlock;
- 4.7. Info: press it you can refer the system information of LVP909 displaying on LCD screen on front panel;
- 5. Power switch and socket

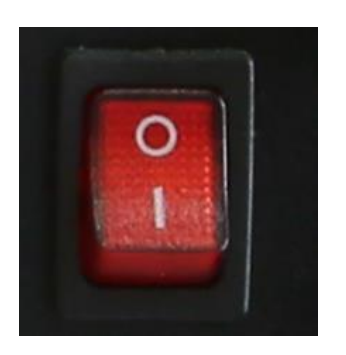

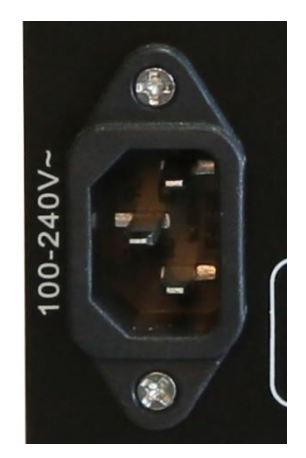

6. Software control port

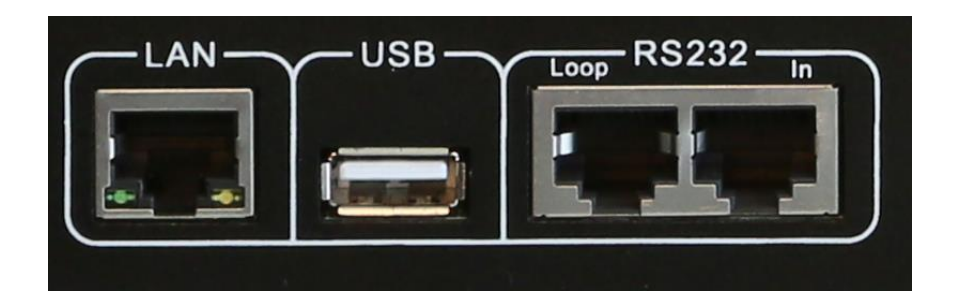

- 6.1. LVP909 has 3 software control ports LAN USB RS232;
- 6.2. After connect control cable to computer, open the control software on PC, must select correct port on PC, for example we connect control cable to PC's COM1 port, in control software you must select COM1 port;
- 6.3. Wifi antenna: LVP909F has Wifi control function, first install APP on mobile phone then open wifi of phone to find LVP909 wifi then connect it, after connecting you can open APP on phono to control LVP909F by Wifi function;

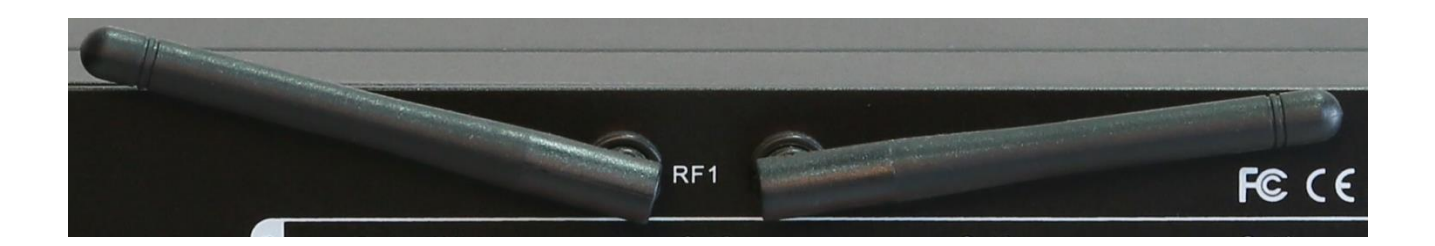

# 7. Output ports

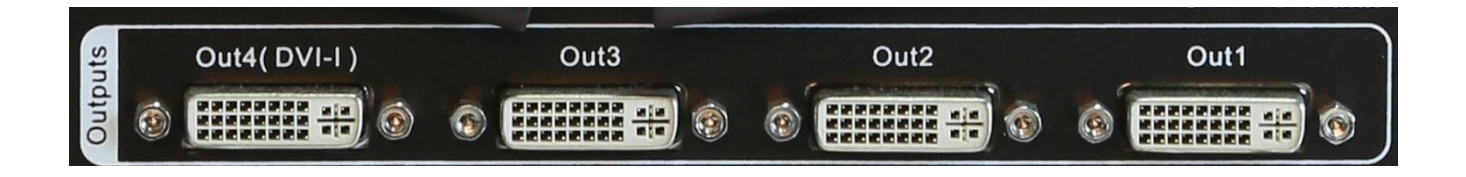

- 7.1. LVP909 has 4 output prots, Out1 Out2 Out3 Out4;
- 7.2. Out4 (DVI-d) support output GAV format, so you can use DVI to VGA cable to connect the port to a monitor with VGA input port;

#### 8. Input ports

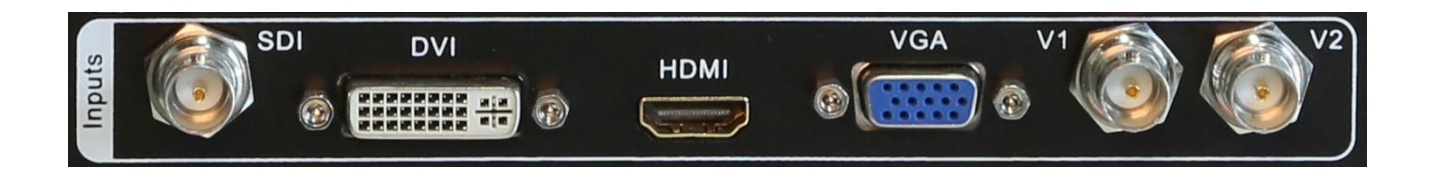

8.1. LVP909 has 6 channels of input port **SDI DVI HDMI VGA V1 V2**, connect relative format video source to relative input port, for example Laptop VGA to connect VGA port;

## 9. Sending card slot

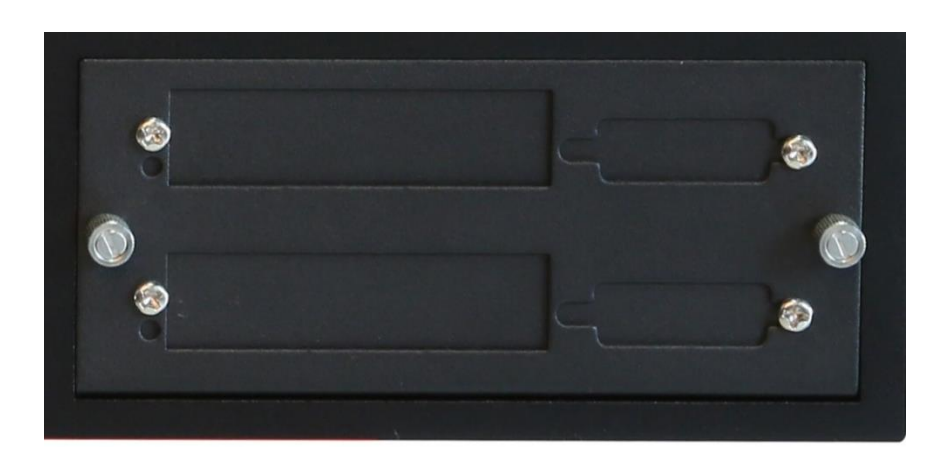

9.1. LVP909 can put two common sending cards inside, normally common sending card only has two RJ45 ports;

#### 10. Setting language

10.1. Press power switch to open processor, then you can see the interface as below;

| 输入:     | VGA                |
|---------|--------------------|
| 输入状态:   | 1366x768_60        |
| 输出位置大小: | (0, 0, 1920, 1080) |
| 切换方式:   | 一键直接切换             |
| 切换效果:   | 无缝直切               |
| 应用模式:   | AppM1(切换器)         |

10.2. Press Setup button to enter user setup menu, press Brt- button to select 6. 语

言/language, press OK to enter language setup menu;

| 设置            |               |
|---------------|---------------|
| <br>1.输出端口配置  | <br>>>        |
| 2.输出图像        | >>>           |
| 3.输入信号        | $\rightarrow$ |
| 4.图像画质        | $\rightarrow$ |
| 5.通讯          | >>            |
| 6.语言/Language | >>            |
| 7.高级          | $\rightarrow$ |
|               |               |

10.3. After entering language setup menu, rotate OK to select 6.1. 语言/Language

English, then press OK to confirm, press return button to exit user setup menu;

| 6. 语言/Language   |         |  |
|------------------|---------|--|
| 6.1. 语言/Language | English |  |
|                  |         |  |
|                  |         |  |
|                  |         |  |
|                  |         |  |
|                  |         |  |

# **11. Setting output resolution**

11.1. Press Setup button to enter user setup menu, press Brt+ button to select 1.

Output CFG, press OK to enter configuration menu;

| Setup                       |               |
|-----------------------------|---------------|
|                             |               |
| 1.Output CFG                | >>            |
| 2.Output Image              | >>            |
| 3.Input Video Signal        | >>            |
| 4.Color & Brightness . etc. | >>            |
| 5.Coummunication            | $\rightarrow$ |
| 6.语言/Language               | >>            |
| 7.Advanced                  | >>            |
|                             |               |

11.2. Press Brt+ button to select 1.1 Resolution 1920 x 1080\_60, rotate OK to

select destination output resolution, after selectin resolution press Brt- button to select 1.3 Setup press OK to confirm;

| Output CFG                 |                    |  |  |
|----------------------------|--------------------|--|--|
| 1.1 Resolution             | 1920x1080_60       |  |  |
| 1.2 App. Mode              | AppM1 ( Switcher ) |  |  |
| 1.3 Setup                  | OK To Apply        |  |  |
| Out1 = Out2 = 1 Program    |                    |  |  |
| (Switcher)                 |                    |  |  |
| Out3 = No Output           |                    |  |  |
| Out4 = Pre + Sync. Monitor |                    |  |  |

11.3. normally the output resolution must be bigger than the actual resolution of LED screen or equal, for example the LED screen (resolution 1792 X 1056) which connects to Out 1, so the output resolution we set must be bigger than this one, 1920 x 1080 resolution will be ok for this;

# 12. Application mode configuration

- 12.1. Press Setup button to enter user setup menu, press Brt+ button to select 1. Output CFG, press OK to enter configuration menu;
- 12.2. Press Brt- button to select 1.2 App Mode, rotate OK to select the proper application mode you need, after selectin resolution press Brt- button to select

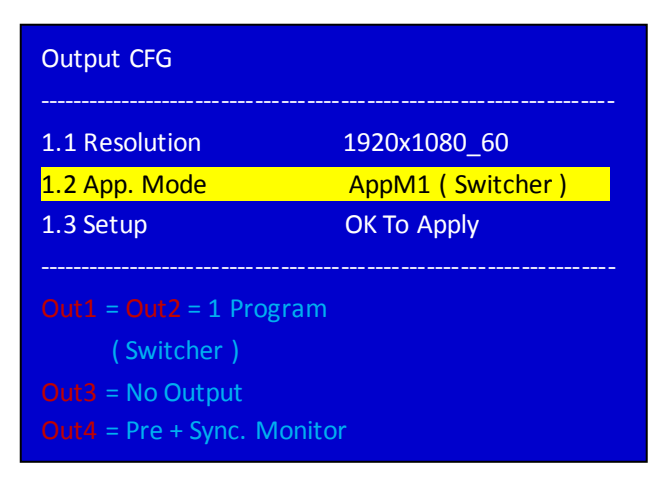

**1.3 Setup** press OK to confirm (LVP909 has 6 application modes);

12.3. Application mode 1:

Out1 = Out2 = 1 program

(switcher)

Out3 = No Output

Out4 = Pre + Sync. Monitor

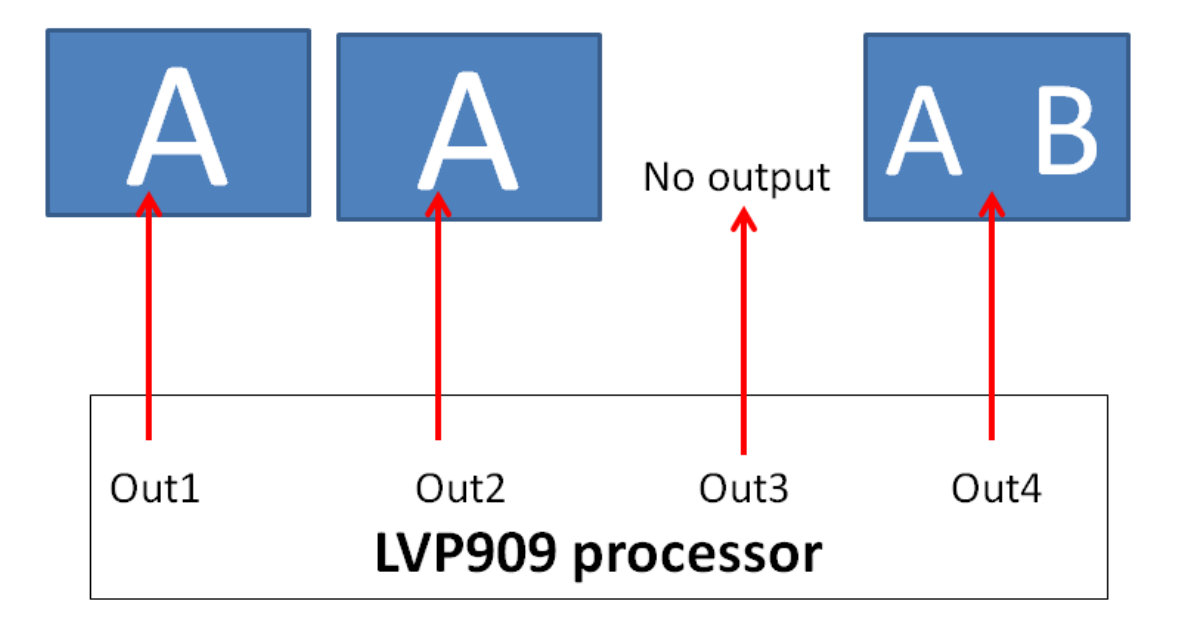

12.4. Application mode 2:

Out1 + Out2 = 2 program

(2 Mosaic)

Out3 = No output

Out4 = Pre + Sync. Monitor

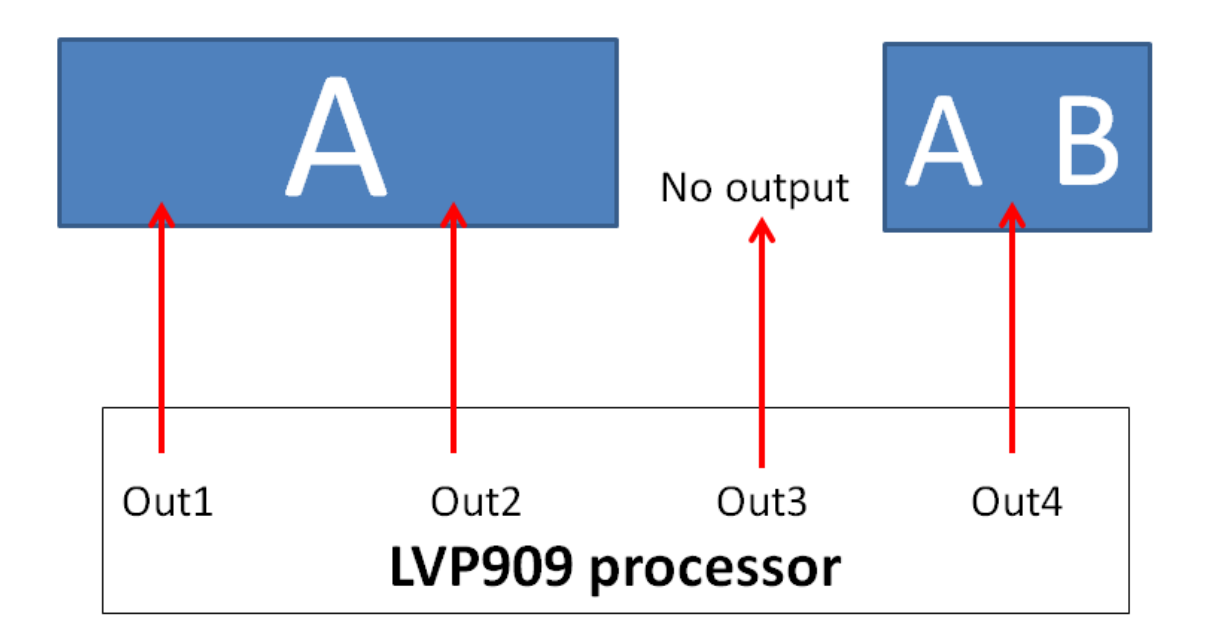

12.5. Application mode 3:

```
Out1 + Out2 + Out3 = 3 program
```

(3 Mosaic)

Out4 = Sync. Monitor

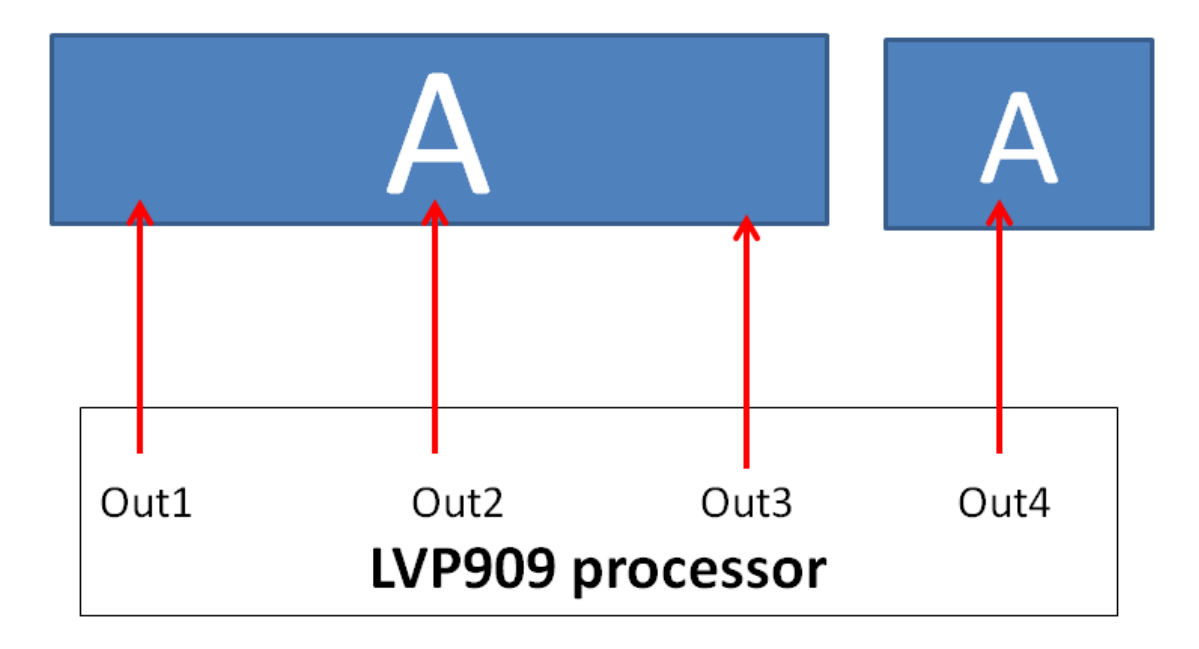

<sup>12.6.</sup> Application mode 4:

Out1 + Out2 + Out3 + Out4 = 4 program

(4 Mosaic)

No Monitor Output

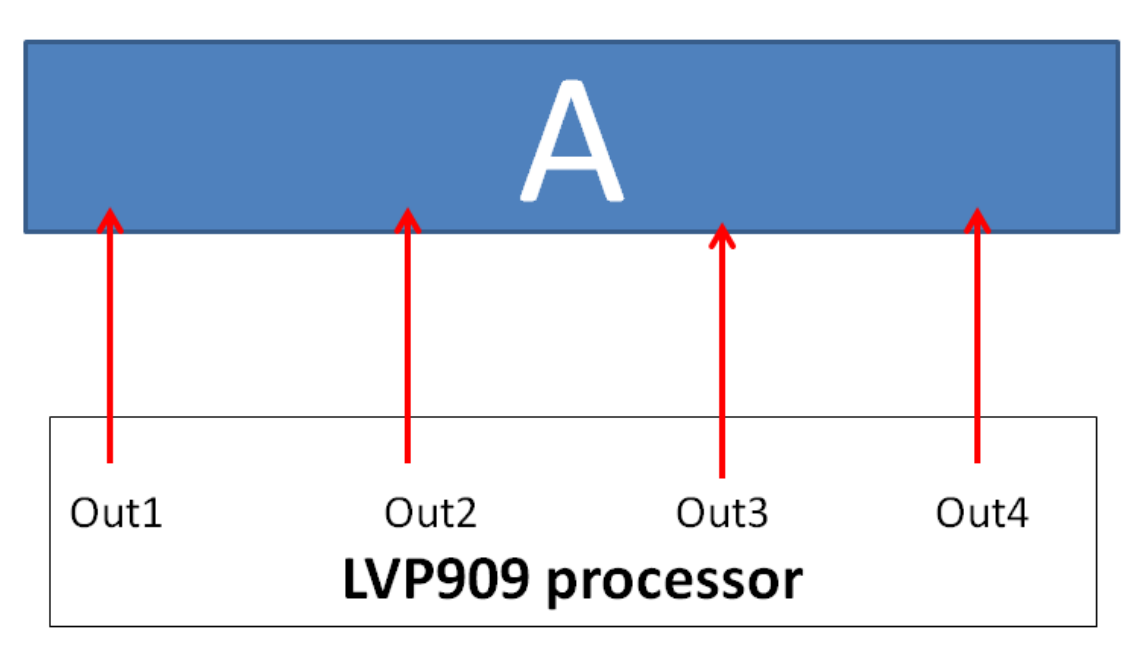

12.7. Application mode 5

Out1 = Out2 = 1 program

(4 image)

Out3 = No Output

Out4 = Sync. Monitor

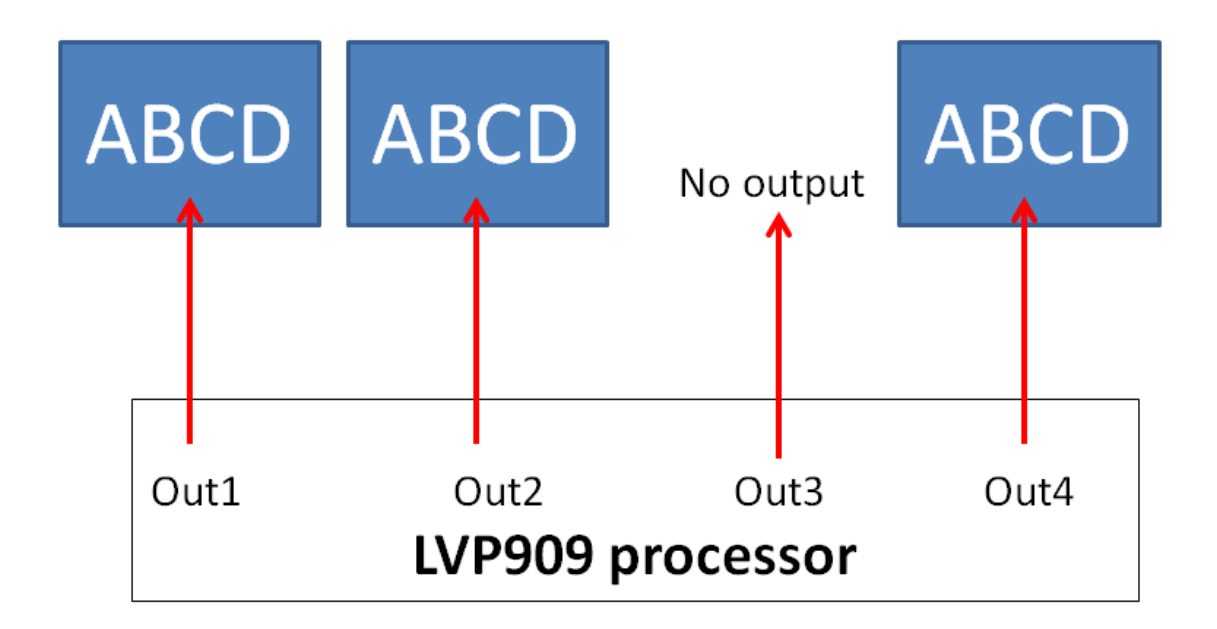

12.8. Application mode 6

Out1 = Out2 = 1 program

(3 image)

Out3 = No Output

Out4 = Input Sync. Monitor

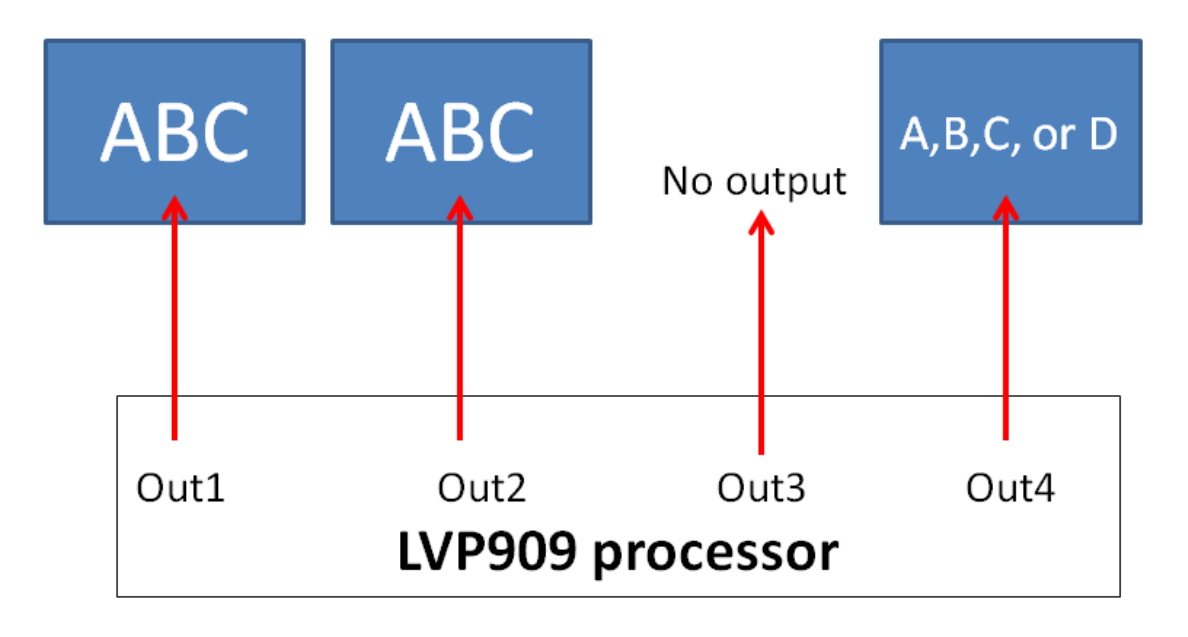

# 13. Setting output width and height (App 1)

13.1. Press Setup button to enter user setup menu, press Brt- button to select 2.

Output Image, press OK to enter output image setup menu;

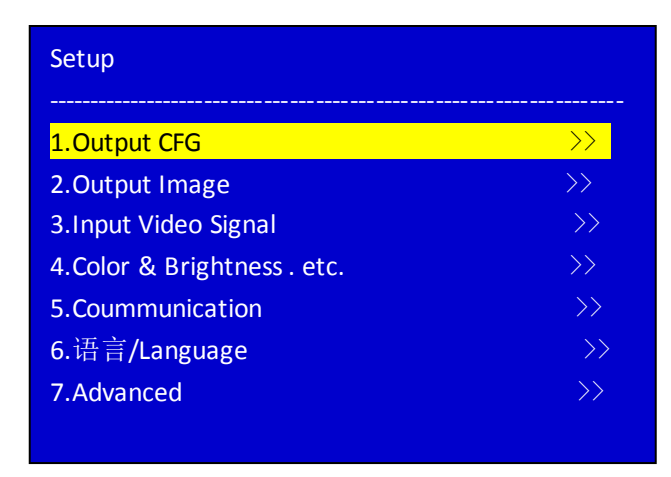

13.2. Press Brt- or Brt+ button to select setup 2.1 Out Width and 2.2 Out Height, rotate OK to configure parameters, press OK to save parameters ( the output width and height must be as same as the width and height of your actual LED screen);

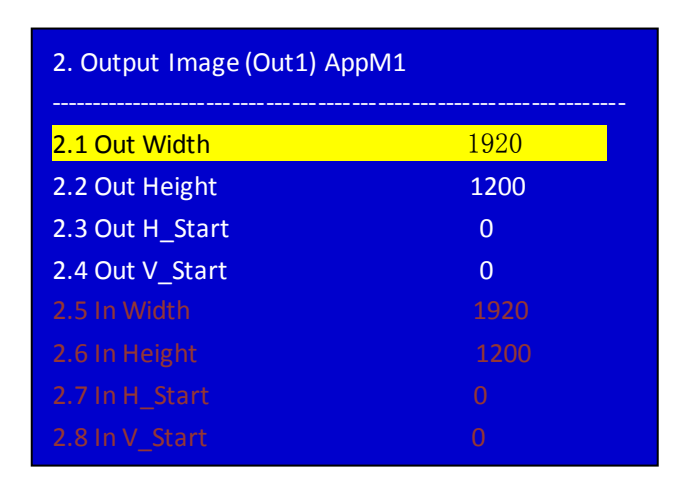

13.3. In the setup menu In width and height, In H-start and V-Start used to crop the

area of input video source then output the area, normally we don't use it;

### 14. Setting output width and height (App 2 3 4)

- 14.1. Press Setup button to enter user setup menu, press Brt- button to select 2. Output Image, press OK to enter output image setup menu;
- 14.2. Application mode 2 3 and 4 especially used for splicing large LED screen, so in the menu we need to configure whole LED screen resolution, unit LED screen resolution and input H and Y start;
- 14.3. In application mode 2 3 4 before setup we can press M1 M2 M3 or M4 to select

a mode to save these parameters;

| 2. Output Image (Out1) AppM2 | M1          |
|------------------------------|-------------|
| 2.1 LED Total Width          | 1920        |
| 2.2 LED Total Height         | 1200        |
| 2.3 Output Port              | Out1        |
| 2.4 Unit Width               | 1920        |
| 2.5 Unit Height              | 1200        |
| 2.6 Unit H_Start             | 0           |
| 2.7 Unit V_Start             | 0           |
| 2.8 Auto Calculation         | OK To Apply |

14.4. For example we have a LED screen 3840 x 1080, and two unit LED screens 1920

x 1080;

14.5. Press Brt+ or Brt- button to select setup option 2.1 LED Total Width and 2.2

LED Total Height, then configure it being total width 3840, total height 1080;

14.6. Press Brt+ or Brt- button to select setup option 2.4 Unit Width and 2.5 Unit Height, then configure it being unit width 1920, unit height 1080; 14.7. After configuring total and unit parameters, press Brt+ or Brt- button to select

2.8 Auto Calculation, press OK to apply it;

14.8. After last step some output ports we need to configure the 2.11 In H\_Start or

2.12 In V\_Start parameters, for example out2 3 4, set the parameters is to let

LVP909 the output port to crop the input video source from where;

| 2. Output Image (Out1) AppM2 M1 |      |      |  |  |
|---------------------------------|------|------|--|--|
| 2.9 In Width                    | 1920 | 1920 |  |  |
| 2.10 In Height                  | 1200 | 1200 |  |  |
| 2.11 In H_Start                 | 0    | 0    |  |  |
| 2.12 In V_Start                 | 0    | 0    |  |  |
| 2.13 Out Width                  | 1920 | 1920 |  |  |
| 2.14 Out Height                 | 1200 | 1200 |  |  |
| 2.15 Out H_Start                | 0    | 0    |  |  |
| 2.16 Out V_Start                | 0    | 0    |  |  |

14.9. After configuring Out1 press Out2 button to select Out2 then configure it, press

Out 3 or Out4 button can select them then configure them;

#### 15. Setting output width and height (App 5 6)

15.1. After LVP909 configuring App M5, then you can see the interface as below;

| Image_1 Source:  |                  |
|------------------|------------------|
| Image_1 Status:  | 136 x 768_60     |
| Image_2 Source:  | VGA              |
| Image_2 Status:  | 136 x 768_60     |
| Image_3 Source:  |                  |
| Image_3 Status:  | 136 x 768_60     |
| Image_4 Source:  | VGA              |
| Image_4 Status:  | 136 x 768_60     |
|                  |                  |
| App. Mode: AppM5 | Image2-1-4-3 0 s |

- 15.2. Press Setup button to enter user setup menu, press Brt- button to select 2. Output Image, press OK to enter output image setup menu;
- 15.3. Press Brt+ or Brt- button to select setup option, rotate OK to change parameters, press OK to save;

| 2. Output Image (Image_2) AppM5 | M1   |
|---------------------------------|------|
|                                 | 1000 |
| 2.1 Out Width                   | 1920 |
| 2.2 Out Height                  | 1200 |
| 2.3 Out H_Start                 | 0    |
| 2.4 Out V_Start                 | 0    |
|                                 |      |
|                                 |      |
|                                 |      |
|                                 |      |
|                                 |      |

15.4. Before setting parameters press M1 M2 M3 or M4 to select a mode to save these parameters in one mode;

#### 16. Configuring input source for App5 6

16.1. Press Setup button to enter user setup menu, press Brt- button to select 3.

Input source, press OK to enter input source setup menu;

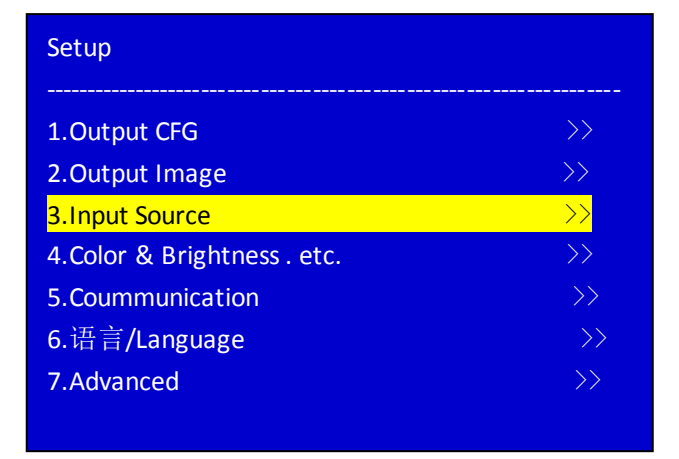

16.2. Press Brt+ or Brt- button to select setup option, rotate OK to select input

| 3. Image Source    | App | <b>/</b> 15 | M1               |
|--------------------|-----|-------------|------------------|
|                    |     |             |                  |
| 3.1 Image_1 Source | V1  | V2          | <mark>VGA</mark> |
|                    | DVI | HDMI        | SDI              |
| 3.2 Image_2 Source | V1  | V2          | VGA              |
|                    | DVI | HDMI        | SDI              |
| 3.3 Image_3 Source | V1  | V2          | VGA              |
|                    | DVI | HDMI        | SDI              |
| 3.4 Image_4 Source | V1  | V2          | VGA              |
|                    | DVI | HDMI        | SDI              |
|                    |     |             |                  |

source, press OK to save;

# 17.Setting PIP (POP)

17.1. Press PIP button to open the function, then you can see the interface as below;

| Image_1 Source:                                                           |                                                                |
|---------------------------------------------------------------------------|----------------------------------------------------------------|
| Image_1 Status:                                                           | 136 x 768_60                                                   |
| Image_2 Source:                                                           | VGA                                                            |
| Image_2 Status:                                                           | 136 x 768_60                                                   |
|                                                                           |                                                                |
|                                                                           |                                                                |
| Image_1 Pos.& Size:                                                       | (o, 240,956,720)                                               |
| Image_1 Pos.& Size:<br>Image_2 Pos. & Size:                               | (o, 240,956,720)<br>(964,240,956,720)                          |
| Image_1 Pos.& Size:<br>Image_2 Pos. & Size:<br>Display Mode               | (o, 240,956,720)<br>(964,240,956,720)<br>M1                    |
| Image_1 Pos.& Size:<br>Image_2 Pos. & Size:<br>Display Mode<br>App. Mode: | (o, 240,956,720)<br>(964,240,956,720)<br>M1<br>AppM1(Switcher) |

17.2. Press Setup button to enter PIP parameter configuration menu, press Brt+ or

Brt- to select setup option D.1 Image\_1 source or D.2 Image\_2 source, rotate OK to configure input video source, press OK to save;

| D. PIP             | AppM1 |      | M1               |
|--------------------|-------|------|------------------|
| D.1 Image_1 Source | V1    | V2   | <mark>VGA</mark> |
|                    | DVI   | HDMI | SDI              |
| D.2 Image_2 Source | V1    | V2   | <mark>VGA</mark> |
|                    | DVI   | HDMI | SDI              |
| D.3 Output Image   |       |      | >>               |

17.3. Select setup option D.3 Output Image, press OK to enter setup menu, press Brt+ or Brt- to select setup option, rotate OK to configure parameter value, press OK to save;

| D.3 Output Image (Image_1) AppM1 M1 |      |  |  |  |
|-------------------------------------|------|--|--|--|
| D.3.1 Out Width                     | 956  |  |  |  |
| D.3.2 Out Height                    | 720  |  |  |  |
| D.3.3 Out H_Start                   | 0    |  |  |  |
| D.3.4 Out V_Start                   | 240  |  |  |  |
| D.3.5 In Width                      | 1920 |  |  |  |
| D.3.6 In Height                     | 1200 |  |  |  |
| D.3.7 In H_Start                    | 0    |  |  |  |
| D.3.8 In V_Start                    | 0    |  |  |  |

- 17.4. In the menu the out width and height depends the window size you need ( which must be less than the actual width and height of your led screen); in the menu out H and V start decide the PIP widow location;
- 17.5. In the menu set the In width and height can crop the input source, and set the In H and V start to crop the input source from where of the input source;
- 17.6. PIP function has two windows, when you configure they parameters, press

Out1 to select main widow, press Out2 to select PIP window,